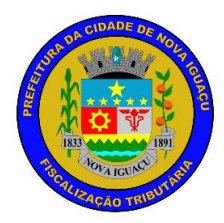

## Passo a passo para contribuinte autônomo escriturar a prestação de serviço no sistema Nova NFSe

1- O contribuinte deverá acessar o sistema Nova NFSe através do endereço eletrônico <u>http://nfse.novaiguacu.rj.gov.br/nfse/</u> ou poderá acessar a página web da Prefeitura de Nova Iguaçu <u>http://www.novaiguacu.rj.gov.br/</u> e descer a barra de rolagem até 'Utilidade Pública' e clicar Nova NFSe.

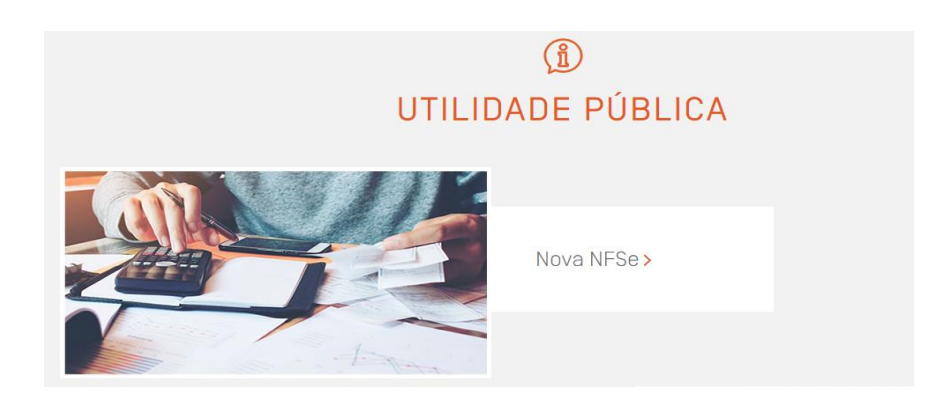

2- Para ter acesso ao sistema Nova NFSe, o contribuinte deverá fazer o credenciamento. Primeiramente clique em 'Credenciamento', após, clique em 'Cadastro de Pessoa Jurídica e Física' conforme imagem a seguir:

| Pagina Iniciai          | CREDENCIAPIENT                    |                                                                                                    |  |  |  |  |
|-------------------------|-----------------------------------|----------------------------------------------------------------------------------------------------|--|--|--|--|
| ➢ ACESSO                | CADASTRO DE PRESTADOR DE SERVIÇOS |                                                                                                    |  |  |  |  |
| Credenciamento          |                                   |                                                                                                    |  |  |  |  |
| Acesso ao Sistema       |                                   | Credenciamento para Emissão de NFse                                                                                                    |  |  |  |  |
|                         |                                   | Quem deve se cadastrar nessa área:                                                                                                    |  |  |  |  |
| S CONSULTA              |                                   | <ul> <li>Prestadores de Serviços que estad obrigados a emissão de NESE.</li> <li>Todos os tomadores de serviço (pessoa jurídica ou equiparada)</li> </ul> |  |  |  |  |
| Verificar Autenticidade |                                   | estabelecidos no município, para declaração de notas fiscais e                                                                                            |  |  |  |  |
| Congultar DDC           |                                   | formação do livro fiscal de ISSQN                                                                                                    |  |  |  |  |
| Consultar KPS           |                                   | Clique Aqui                                                                                                    |  |  |  |  |
| ≫ ajuda                 | CADASTRO DE PESSOA J              | URÍDICA E FÍSICA                                                                                                    |  |  |  |  |
| Perguntas e Respostas   |                                   |                                                                                                    |  |  |  |  |
| Regime em Lote          |                                   | Credenciamento de Tomador                                                                                                    |  |  |  |  |
| Manuais de Ajuda        | 0                                 | Quem deve se cadastrar nessa área:                                                                                                    |  |  |  |  |
| Fale Conosco            |                                   | <ul> <li>Todos os tomadores de serviço (pessoa jurídica ou equiparada) fora<br/>do município, para declaração de notas fiscais.</li> </ul>                |  |  |  |  |
|                         |                                   | • Todos os contribuintes de fora do município que devem recolher o                                                                                        |  |  |  |  |
|                         |                                   | ISSQN no local da execução do serviço.                                                                                                    |  |  |  |  |
|                         |                                   |                                                                                                    |  |  |  |  |

3- O contribuinte deverá preencher os dados que forem solicitados e colocar um e-mail válido:

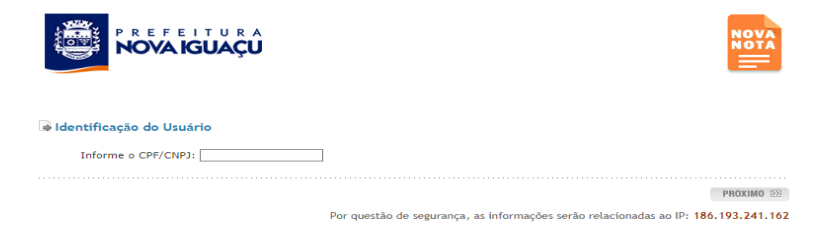

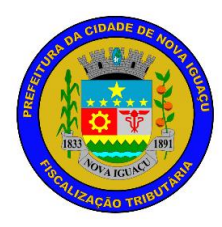

- A senha para o acesso ao sistema Nova NFSe chegará ao e-mail informado no prazo máximo de 2 (dois) dias úteis da solicitação.
- 5- De posse da senha, o contribuinte poderá acessar o sistema Nova NFSe informando o CPF, a senha de acesso e o código validador:

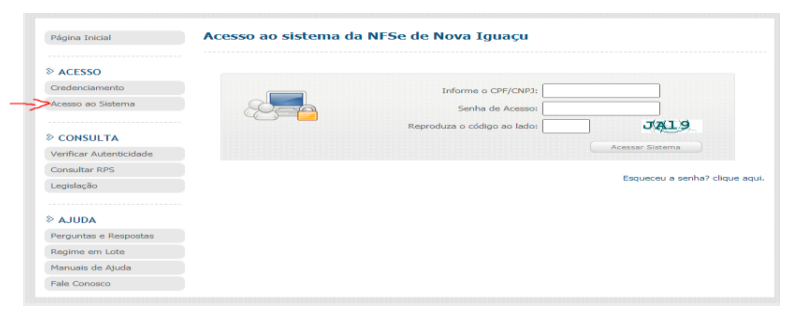

- 6- O contribuinte deverá colocar o CPF e clicar em pesquisar, depois em selecionar e em seguida clicar em selecionar empresa.
- 7- O contribuinte deverá clicar em 'escrituração prestador' se for o prestador do serviço ou em 'escrituração tomador' caso seja o tomador do serviço:

| NOTA FISCAL             |   |
|-------------------------|---|
| Consultar Nota Fiscal   |   |
| NFSe Recebidas          |   |
| Exportar Nota Fiscal    |   |
| Calendário              |   |
| Verificar Autenticidade |   |
| Declaração              |   |
| Escrituração Tomador    |   |
| Escrituração Prestador  | - |

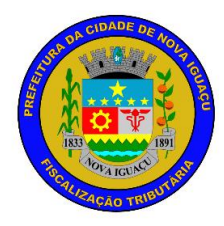

8- O contribuinte deverá preencher os campos com as informações do RPA ou RPCI e clicar em

| cadastrar.                                       |  |  |  |  |  |
|--------------------------------------------------|--|--|--|--|--|
| Escrituração de Serviços Tomados                 |  |  |  |  |  |
| COMPETENCIA DE LANÇAMENTO                        |  |  |  |  |  |
| Mês Competencia: 02/2021 Ausência de Movimento   |  |  |  |  |  |
| INDIQUE O PRESTADOR                              |  |  |  |  |  |
| CPF/CNPJ:                                        |  |  |  |  |  |
| SERVIÇOS TOMADOS                                 |  |  |  |  |  |
| Local Prestação: RJ 🗸 NOVA IGUACU 🗸              |  |  |  |  |  |
| Descrição do Serviço Selecionado:                |  |  |  |  |  |
|                                                  |  |  |  |  |  |
| ISSQN Responsável/Substituto                     |  |  |  |  |  |
| Dia: 02/2021                                     |  |  |  |  |  |
| Documento:                                       |  |  |  |  |  |
| Série:                                           |  |  |  |  |  |
| Tipo Abatimento: Sem Abatimento 💙                |  |  |  |  |  |
| Valor Abatimento:<br>Operação:                   |  |  |  |  |  |
| Valor NF:                                        |  |  |  |  |  |
| Alíquota Atividade: 5                            |  |  |  |  |  |
| ISS:                                             |  |  |  |  |  |
|                                                  |  |  |  |  |  |
|                                                  |  |  |  |  |  |
|                                                  |  |  |  |  |  |
| Escrituração de Serviços Prestados               |  |  |  |  |  |
|                                                  |  |  |  |  |  |
| COMPETENCIA DE LANÇAMENTO                        |  |  |  |  |  |
| Mês Competencia: 02/2021 🗌 Ausência de Movimento |  |  |  |  |  |
|                                                  |  |  |  |  |  |
|                                                  |  |  |  |  |  |
|                                                  |  |  |  |  |  |
| SERVIÇOS PRESTADOS                               |  |  |  |  |  |
| Local Prestação: RJ 💙 NOVA IGUACU 💙              |  |  |  |  |  |
| Serviço:                                         |  |  |  |  |  |
| Descrição do Serviço Selecionado:                |  |  |  |  |  |
|                                                  |  |  |  |  |  |
|                                                  |  |  |  |  |  |
| LISSQN a Recolher pelo Prestador                 |  |  |  |  |  |
| Dia: 02/2021                                     |  |  |  |  |  |
| Documento:                                       |  |  |  |  |  |
| Série:                                           |  |  |  |  |  |
| Cad. Obra:                                       |  |  |  |  |  |
| Tipo Abatimento: Padrão V                        |  |  |  |  |  |
| Vaior Abatimento:                                |  |  |  |  |  |
| Número NF:                                       |  |  |  |  |  |
| Valor NF:                                        |  |  |  |  |  |
| Valor Serviços:                                  |  |  |  |  |  |
| Alíquota Atividade: 5 🗸                          |  |  |  |  |  |
| ISS:                                             |  |  |  |  |  |
|                                                  |  |  |  |  |  |
|                                                  |  |  |  |  |  |
| Cadastrar Z                                      |  |  |  |  |  |

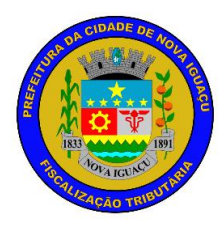

9- Após realizar a escrituração, o contribuinte deverá gerar a guia de ISSQN clicando em 'encerrar prestador' caso seja o prestador do serviço ou 'encerrar tomador' caso seja o tomador do serviço.

| ➢ ENCERRAMENTO              |
|-----------------------------|
| Encerrar Prestador          |
| Encerrar Tomador            |
| Consultar Encerramentos     |
| Guia de Obras Prestador     |
| Guia de Obras Tomador       |
| Exportar Guia               |
| Relatório de Não Encerrados |

10- O contribuinte deverá selecionar a competência e clicar em encerrar a competência.

Encerrar Movimento do Prestador

| CONTRIBUINTE                |                              |  |
|-----------------------------|------------------------------|--|
| 000019 - INSCRICAO DE TESTE | Exercício: 2021 🗸 Mês: Mar 🕻 |  |
| ENCERDAD COMPETÊNCIA        |                              |  |
| Encerrar Competência        |                              |  |

11- Por fim, clicar em encerrar movimento e baixar a guia de pagamento.

| Encerrar Movi             | mento do F         | Prestador   |                                   |                    |  |  |
|---------------------------|--------------------|-------------|-----------------------------------|--------------------|--|--|
| DADOS DO ENCERRAME        | INTO               |             |                                   |                    |  |  |
| Razão Social:             | INSCRICAO DE TESTE |             |                                   |                    |  |  |
| CNPJ:                     | 54.060.208/0001-25 |             |                                   |                    |  |  |
| Competência:              | 02/2021            |             |                                   |                    |  |  |
| Data de Vencimento:       | 20/03/2021         |             |                                   |                    |  |  |
| Data para Pagamento:      | 20/03/2021         | Recalcular  |                                   |                    |  |  |
| VALORES (R\$)             |                    |             |                                   |                    |  |  |
| Valor ISS:                |                    | 5,00        |                                   |                    |  |  |
| Correção (0,00%):         |                    | 0,00        |                                   |                    |  |  |
| Atualizado:               |                    | 5,00        |                                   |                    |  |  |
| Multa :                   |                    | 0,25        |                                   |                    |  |  |
| Juros :                   |                    | 0,05        |                                   |                    |  |  |
| Crédito de Compensação:   |                    | -0,00       |                                   |                    |  |  |
| Diferença de Substituição | :                  | -0,00       |                                   |                    |  |  |
| Ajuste para Centavos      | : 0                | - +         |                                   |                    |  |  |
| Total                     | :                  | 5,30        |                                   |                    |  |  |
| CRÉDITO DE COMPENSA       | 4ÇÃO               |             |                                   |                    |  |  |
| Total de Crédito          |                    | 0,00 Deta   | lhar Crédito                      |                    |  |  |
| RESUMO DAS NOTAS          |                    |             |                                   |                    |  |  |
|                           |                    | ISS Próprio | Não Incidente -<br>Retido Tomador | TOTAL              |  |  |
| Quantidade de Notas:      |                    | 1           | 1                                 | 2                  |  |  |
| Valor dos Serviços (R\$): |                    | 100,00      | 100,00                            | 200,00             |  |  |
| Valor das Deduções (R\$): |                    | 0,00        | 0,00                              | 0,00               |  |  |
| Valor do ISS (R\$):       |                    | 5,00        | 0,00                              | 5,00               |  |  |
| Valor de Diferen          | ıça (R\$):         | 0,00        | 0,00                              | 0,00               |  |  |
|                           |                    | Voltar      | Visualizar Notas                  | Encertar Movimento |  |  |